【 一般予約申込方法 】

①画面左側中央部の「ログインする」をクリックする。

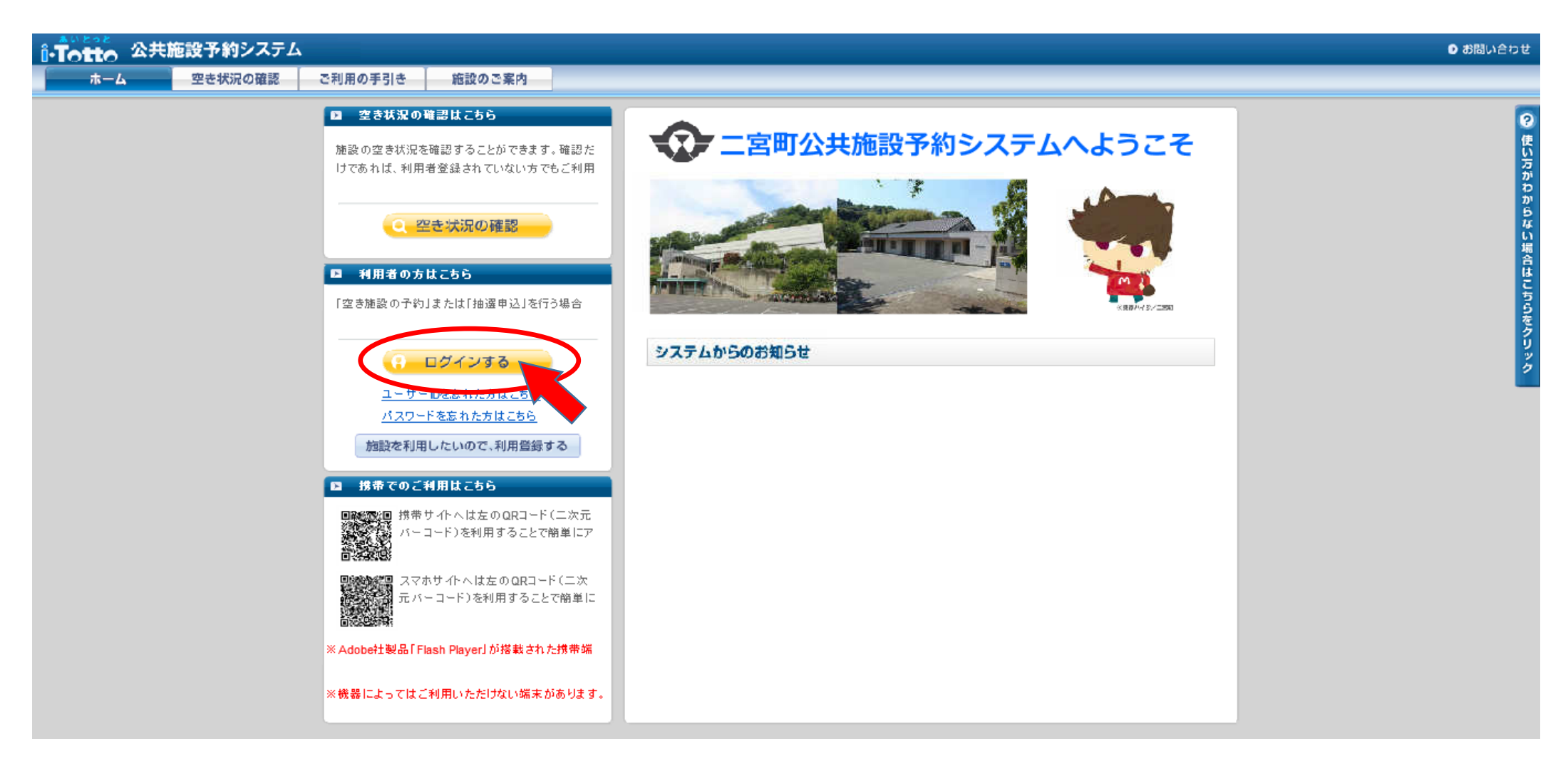

## ②ユーザーID、パスワードを入力後、「ログインする」をクリックする。

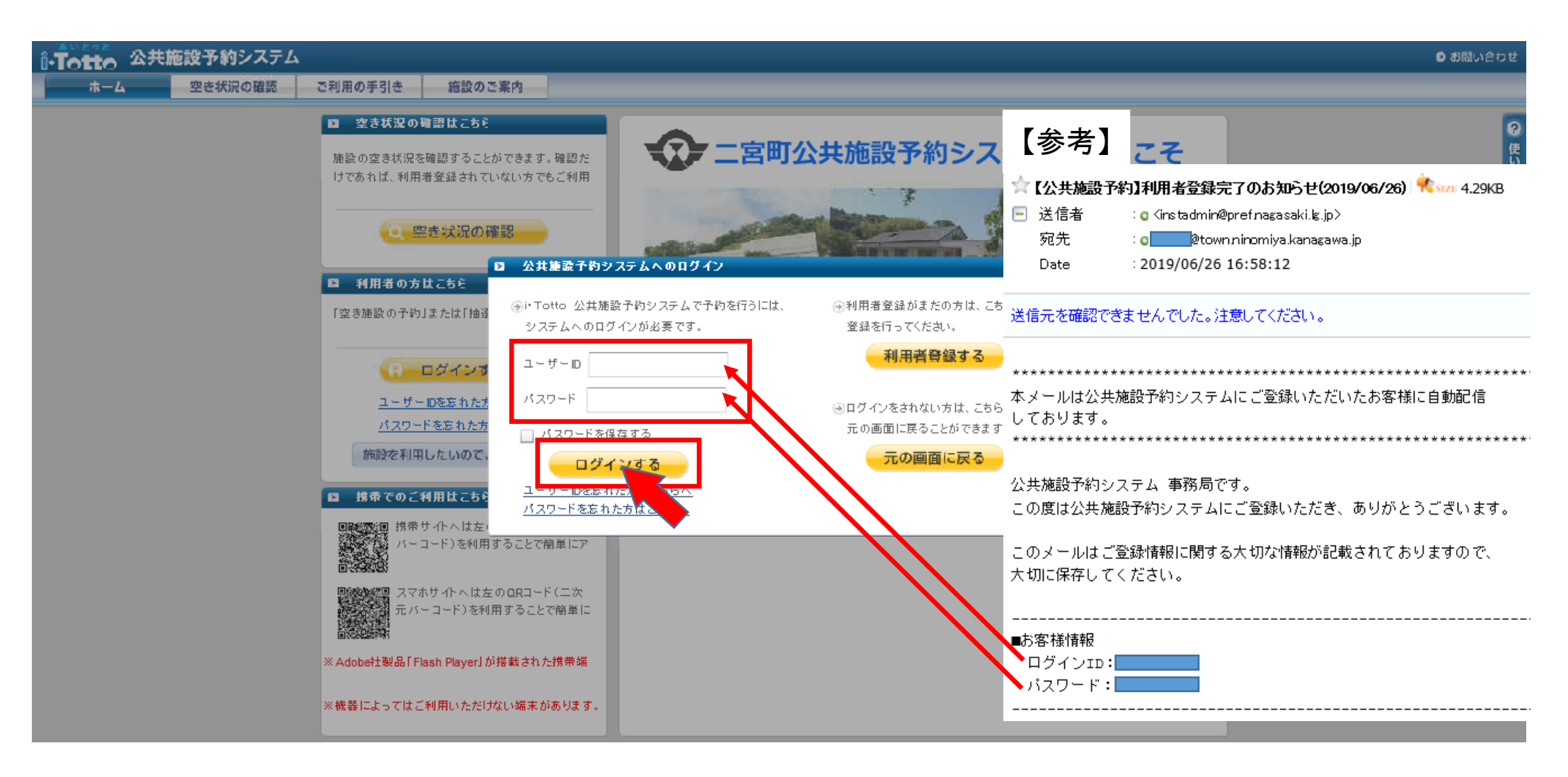

# ③ログイン後、「その他の施設」をクリックする。

| î-Totto 公共施設予約システム  |                                                                                                    |                                                                               |                                                                                                    |                                                                                    |                                   | ● お問い合わせ               |
|---------------------|----------------------------------------------------------------------------------------------------|-------------------------------------------------------------------------------|----------------------------------------------------------------------------------------------------|------------------------------------------------------------------------------------|-----------------------------------|------------------------|
| ホーム (My施設) 申込の確認・取消 | 抽選申込                                                                                                    | 利用者情報                                                                         | ご利用の手引き                                                                                                    | 施設のご案内                                                                             |                                   | ログアウト≫                 |
|                     | <ul> <li>My建設の目</li> <li>My施設。</li> <li>毎回検索</li> <li>My施設(</li> <li>ホーム(My</li> <li>加y施設(</li> <li>ホーム(My</li> </ul> | 29<br>2<br>2<br>3<br>3<br>3<br>3<br>3<br>3<br>3<br>3<br>3<br>3<br>3<br>3<br>3 | こりイン後、本画面に   こので、本画面に   記述で、本画面に   記述で、   記述で、   こので、   こので、     こので、   こので、   こので、   こので、   こので、   こので、   こので、   こので、   こので、   こので、   こので、   こので、   こので、   こので、   こので、   こので、   こので、   こので、   こので、   こので、   こので、   こので、   こので、   こので、   こので、   こので、   こので、   こので、   こので、   こので、   こので、   こので、   こので、   こので、   こので、   こので、 | -登録された施設が表<br>■込ができます。<br>ます。<br>■ <b>111-10-10-10-10-10-10-10-10-10-10-10-10-</b> | <section-header></section-header> | ● 使い方がわからない場合はこちらをクリック |
|                     |                                                                                                    |                                                                               |                                                                                                    | その他の施調                                                                             |                                   |                        |
|                     |                                                                                                    |                                                                               |                                                                                                    |                                                                                    |                                   |                        |

### ④利用したい施設を検索する。

| ①-Totto 公共施設予約システム |                           |               | ● お問い合わせ         |
|--------------------|---------------------------|---------------|------------------|
| ホーム(My施設) 申込の確認・取消 | 批選申込 利用者情報 ご利用の手引き        | 施設のご案内        | <i>□グア</i> ウト≫   |
|                    | ▶ 施設の追加                   | ×             | 0<br>te          |
|                    | ▼ キーワードで検索する              |               | い<br>万<br>万<br>が |
|                    | 施設を検索するためのキーワードを入力してください。 | 検索する          | ວ<br>ກ           |
|                    | ▼ 利用内容と地区で検索する            |               | 5<br>4<br>10     |
|                    |                           | ◆ 分類を選択してください | 場合は              |
|                    |                           | 屋内スポーツ        | 5<br>5<br>5      |
|                    |                           | 屋外スポーツ        | 9                |
|                    |                           | 武道            | 2                |
|                    |                           | 研修・会議         |                  |
|                    |                           | その他           |                  |
|                    |                           |               |                  |
|                    | · · · · ·                 |               |                  |
|                    |                           |               |                  |
|                    |                           |               |                  |
|                    |                           |               |                  |
|                    |                           | 検索する キャンセル    |                  |
|                    |                           |               |                  |
|                    |                           | その他の施設        |                  |

【施設の検索方法】以下の2つの方法いずれでも検索が可能。

- (1)「キーワードで検索する」から利用したい施設名を入力し「検索する」をクリックする。 (利用したい施設が決まっている場合に便利)
- (2)「利用内容と地区で検索する」から「分類」→「利用内容」→「地区」を順番に選択し「検索する」をクリックする。 (場所を特定せず利用可能な施設を検索する場合に便利)

#### (1)キーワードで検索した場合 (例:キーワード「体育館」)

キーワードを入力し、「検索する」をクリックする。

| ■ 施設の追加             |                                                                                          |                                                      |
|---------------------|------------------------------------------------------------------------------------------|------------------------------------------------------|
| ▼ キーワードで検索する<br>体育館 | <b>検索する</b>                                                                              |                                                      |
| ▼ 利用内容と地区で検索する      | <ul> <li>         → 分類を選択してください         屋内スポーツ         屋外スポーツ         武道     </li> </ul> |                                                      |
|                     | 研修・会議<br>その他                                                                             | 利用したい部屋をクリックし、「選択する」をクリックする。                         |
|                     |                                                                                          | ■ 施設の追加 X                                            |
|                     | 検索する <b>キャンセル</b>                                                                        | 二宮町立体育館<br>体育室 空き状況 施設情報 二宮町立体育館<br>多目的ルーム 空き状況 施設情報 |
|                     |                                                                                          | 二宮町立体育館       会議室     空き状況                           |
|                     |                                                                                          |                                                      |
|                     |                                                                                          |                                                      |

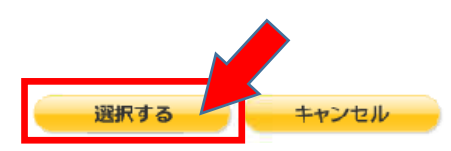

(2)利用内容と地区で検索した場合 (例:「屋内スポーツ」→「バレーボール」→「山西」)

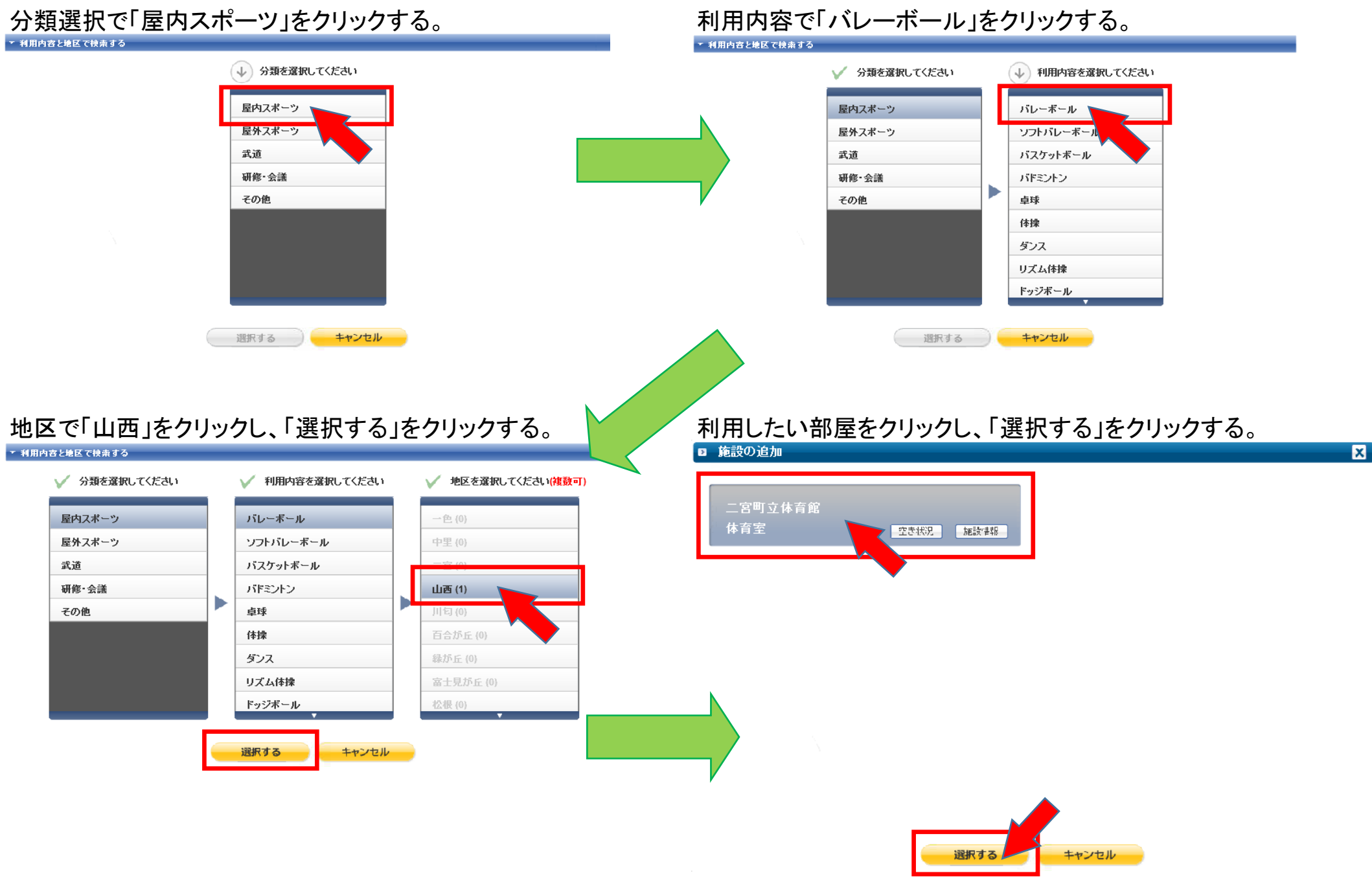

6ページ

#### ⑤日付左側の「申込」または利用したい時間帯をクリックする。(利用内容は次の画面でも変更可能)

| <b>⑥・Totto</b> 公共施設予約システム |                  |             |                 |             |             |              |                      | ● お問い合わせ                              |
|---------------------------|------------------|-------------|-----------------|-------------|-------------|--------------|----------------------|---------------------------------------|
| ホーム (My施設) 申込の確認・取消       | 抽選申込             | 利用者情報 ご利    | 月の手引き           | 施設のご案内      |             |              |                      | ログアウトン                                |
|                           | ☑ My施設の空き状況      |             |                 |             |             |              |                      |                                       |
|                           | 二宮町立体育館 🛛<br>体育室 |             |                 |             |             |              |                      | 使<br>い<br>万万                          |
|                           | ▲ 前月 次月 ▶        | 利用内容 パレーボール | <b>↓▼</b> ) \$ġ | 込み 🗹月 🗹火 🗹水 | ✓木 ✓金 ✓土 ✓  | 日(料理・コード組织)。 | / 観察の施設を表示する         | 20                                    |
|                           |                  | 09:00-11:00 | 11:00-13:00     | 13:00-15:00 | 15:00-17:00 | 17:00-19:00  | 19:00-21:00          | . Ś                                   |
|                           | 巴兰 07月01日(月)     |             |                 | 休』          | 馆日          |              |                      | i i i i i i i i i i i i i i i i i i i |
|                           | ■辺 07月02日(火)     | ×           | 2               | 2           | 2           | 2            | 2                    |                                       |
|                           | ■塗 07月03日(水)     | 2           | 2               | 2           | 2           | 2            | 2                    |                                       |
|                           | □⊴ 07月04日(木)     | 2           | 2               | 2           | 2           | 2            | 2                    | Ś                                     |
|                           | ■辺 07月05日(金)     | 2           | 2               | 2           | 2           | 2            | 2                    | Ĵ                                     |
|                           | ■2 07月 06日 (土)   | 2           | 2               | 2           | 2           | 2            | 2                    | j j j j j j j j j j j j j j j j j j j |
|                           | 电2 07月 07日 (日 )  |             |                 | 一般間         | 計放日         |              |                      |                                       |
|                           | 回辺 07月 08日 (月 )  |             |                 | 休知          | 馆日          |              |                      |                                       |
|                           | □辺 07月09日(火)     | 2           | 2               | 2           | 2           | 2            | 2                    |                                       |
|                           | ■辺 07月10日(水)     | 1           | 1               | 1           | 2           | 2            | 2 -                  |                                       |
|                           | ■辺 07月11日(木)     | 1           | 2               | 2           | 2           | 2            | 2                    |                                       |
|                           | 07月12日(金)        | 1           | 1               | 1           | 2           | 2            | 2                    | -                                     |
|                           | ■20月13日(土)       | 2           | 2               | 2           | 2           | 2            | 2                    |                                       |
|                           | (日)              |             |                 | - 89. Ia    | EL BX       |              |                      | •                                     |
|                           | ■2 07月 2(月)      |             |                 | 一般間         | 計放日         |              |                      |                                       |
|                           | 07月16日(火)        |             |                 | 休』          | 馆日          |              |                      |                                       |
|                           | ■辺 07月17日(水)     | 2           | 2               | 2           | 2           | 2            | 2                    |                                       |
|                           |                  | 2           | . (             | その他の施設      |             | <b>^</b> #   | 🧢 📔<br> 字:空き数、x:空きなし |                                       |

#### ⑥利用目的、利用内容、開始時間から終了時間を選択後、予定の利用人数を入力し「次へ」をクリックする。

| <b>① Totto</b> 公共施設予約システム |                                                                                                    |                                                                                                    |                                                                                                    |                                                               | Ť                                   |                                                     |             |       |                 |       |            |  |  | 0 お間         | い合わせ                            |
|---------------------------|----------------------------------------------------------------------------------------------------|----------------------------------------------------------------------------------------------------|----------------------------------------------------------------------------------------------------|---------------------------------------------------------------|-------------------------------------|-----------------------------------------------------|-------------|-------|-----------------|-------|------------|--|--|--------------|---------------------------------|
| ホーム (My施設) 申込の確認・取消       | 抽選申込                                                                                                    | 利用者情                                                                                                 | 報                                                                                                    | ご利用の手                                                         | 引き                                  | 施設のご第                                               | 的           |       |                 |       |            |  |  | ログ.          | アウト≫                            |
| 小ーム (My範認)       申込の確認・取消 | <ul> <li>抽選申込</li> <li>2 空き建設の利</li> <li>→ 二宮町</li> <li>▼ 1.利用目(</li> <li>○ 入場料</li> <li>▼ 2.利用内:</li> <li>パレーポー)</li> <li>09:00</li> <li>▼ 3.利用する</li> </ul> | 利用者情<br>用申込<br>立体育館な<br>約を確認してく<br>無料で利用しま<br>な、時間帯を話<br>、「「<br>10:00<br>2<br>こ<br>人数を入力」<br>12<br>名 | 翼<br>ド<br>育<br>空<br>た<br>さい。<br>ほ<br>す。<br>こ<br>ま<br>す。<br>こ<br>こ<br>て<br>く<br>た<br>さい。<br>ほ<br>す。<br>こ<br>し<br>て<br>く<br>た<br>さい。<br>し<br>て<br>く<br>こ<br>し<br>て<br>く<br>こ<br>し<br>て<br>く<br>こ<br>し<br>し<br>て<br>く<br>こ<br>し<br>し<br>て<br>く<br>こ<br>し<br>し<br>て<br>く<br>こ<br>し<br>し<br>て<br>く<br>こ<br>し<br>し<br>て<br>く<br>し<br>し<br>て<br>く<br>し<br>し<br>て<br>く<br>し<br>こ<br>し<br>し<br>て<br>く<br>し<br>し<br>て<br>く<br>し<br>し<br>て<br>く<br>し<br>し<br>て<br>く<br>し<br>し<br>て<br>く<br>し<br>し<br>て<br>く<br>し<br>し<br>て<br>く<br>し<br>し<br>て<br>く<br>し<br>し<br>て<br>く<br>し<br>し<br>て<br>く<br>し<br>こ<br>し<br>て<br>く<br>し<br>て<br>く<br>し<br>て<br>く<br>し<br>こ<br>し<br>こ<br>し<br>て<br>く<br>た<br>さ<br>し<br>て<br>く<br>し<br>こ<br>し<br>て<br>く<br>た<br>さ<br>し<br>こ<br>て<br>く<br>た<br>さ<br>む<br>し<br>て<br>く<br>た<br>さ<br>む<br>し<br>て<br>く<br>た<br>さ<br>む<br>し<br>て<br>く<br>た<br>さ<br>む<br>し<br>て<br>く<br>た<br>さ<br>む<br>し<br>て<br>く<br>た<br>さ<br>む<br>し<br>て<br>く<br>た<br>さ<br>む<br>し<br>て<br>く<br>た<br>さ<br>む<br>し<br>て<br>く<br>た<br>さ<br>む<br>し<br>て<br>く<br>た<br>さ<br>む<br>し<br>て<br>く<br>た<br>さ<br>む<br>し<br>て<br>く<br>た<br>さ<br>む<br>し<br>て<br>く<br>た<br>さ<br>む<br>し<br>て<br>く<br>た<br>さ<br>む<br>し<br>て<br>く<br>た<br>さ<br>つ<br>し<br>て<br>く<br>た<br>さ<br>ひ<br>こ<br>つ<br>し<br>て<br>く<br>た<br>さ<br>つ<br>し<br>て<br>う<br>つ<br>し<br>て<br>く<br>た<br>つ<br>し<br>て<br>し<br>つ<br>て<br>て<br>ら<br>つ<br>し<br>つ<br>し<br>つ<br>し<br>て<br>く<br>た<br>つ<br>し<br>つ<br>し<br>つ<br>し<br>つ<br>し<br>て<br>く<br>た<br>つ<br>し<br>つ<br>し<br>て<br>く<br>た<br>つ<br>し<br>つ<br>し<br>つ<br>し<br>つ<br>し<br>つ<br>し<br>つ<br>し<br>つ<br>し<br>つ<br>し<br>つ<br>し<br>つ<br>し<br>つ<br>し<br>つ<br>し<br>つ<br>し<br>つ<br>し<br>つ<br>し<br>つ<br>し<br>つ<br>し<br>つ<br>し<br>つ<br>し<br>つ<br>し<br>つ<br>つ<br>つ<br>し<br>つ<br>し<br>つ<br>し<br>つ<br>つ<br>つ<br>つ<br>つ<br>つ<br>つ<br>つ<br>つ<br>つ<br>つ<br>つ | ご利用の手<br>2019年<br>① 入場料4<br>Eさい。<br>選択時間帯<br>12:00<br>2<br>3、 | 引き<br>07月13日<br>17:00<br>13:00<br>反 | 施設のご第<br>日(土)<br>します。<br>- 21:00<br>14:00<br>2<br>3 | i内<br>15:00 | 17:00 | 18:00<br>2<br>✓ | 19:00 | 20:00<br>2 |  |  | ● お <b>は</b> | ♪ ☆ ト >> ? 使い方がわからない場合はこちらをクリック |

2コマ(4時間)以上の利用の場合は、利用内容時間帯下のチェックボックスをクリック(四角内にレが入り時間の下に色が塗られる) 例)17:00~19:00+19:00~21:00のように連続した時間帯の予約は1回で申込可能

#### ⑦コート選択が必要な部屋については、実際に利用を希望するコートを選択し、「次へ」をクリックする。

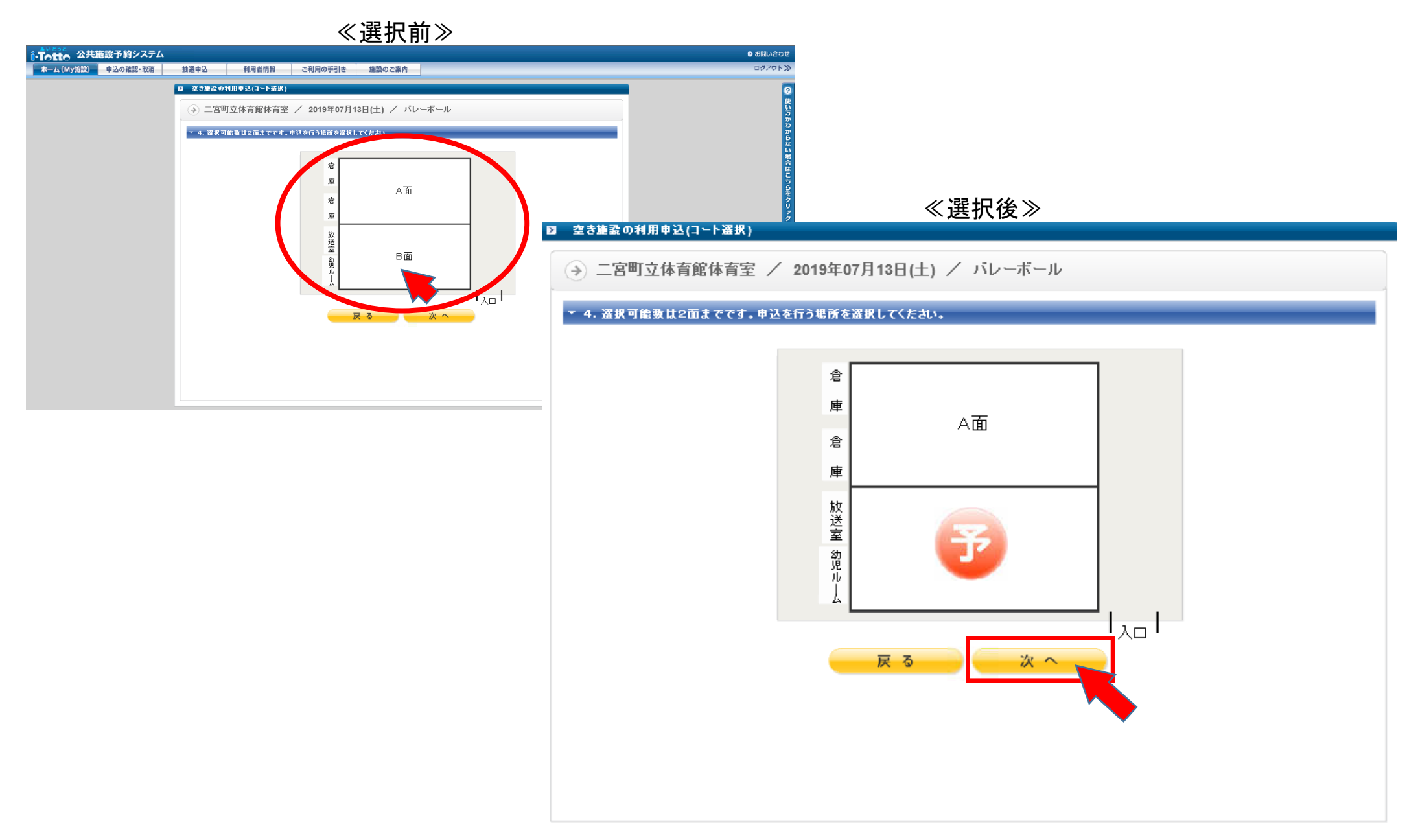

⑧入力した申込内容、利用上の注意事項をよく確認し、誤りが無ければ「上記の注意事項に同意します。」に チェック(☑)を入れて「申し込む」をクリックする。

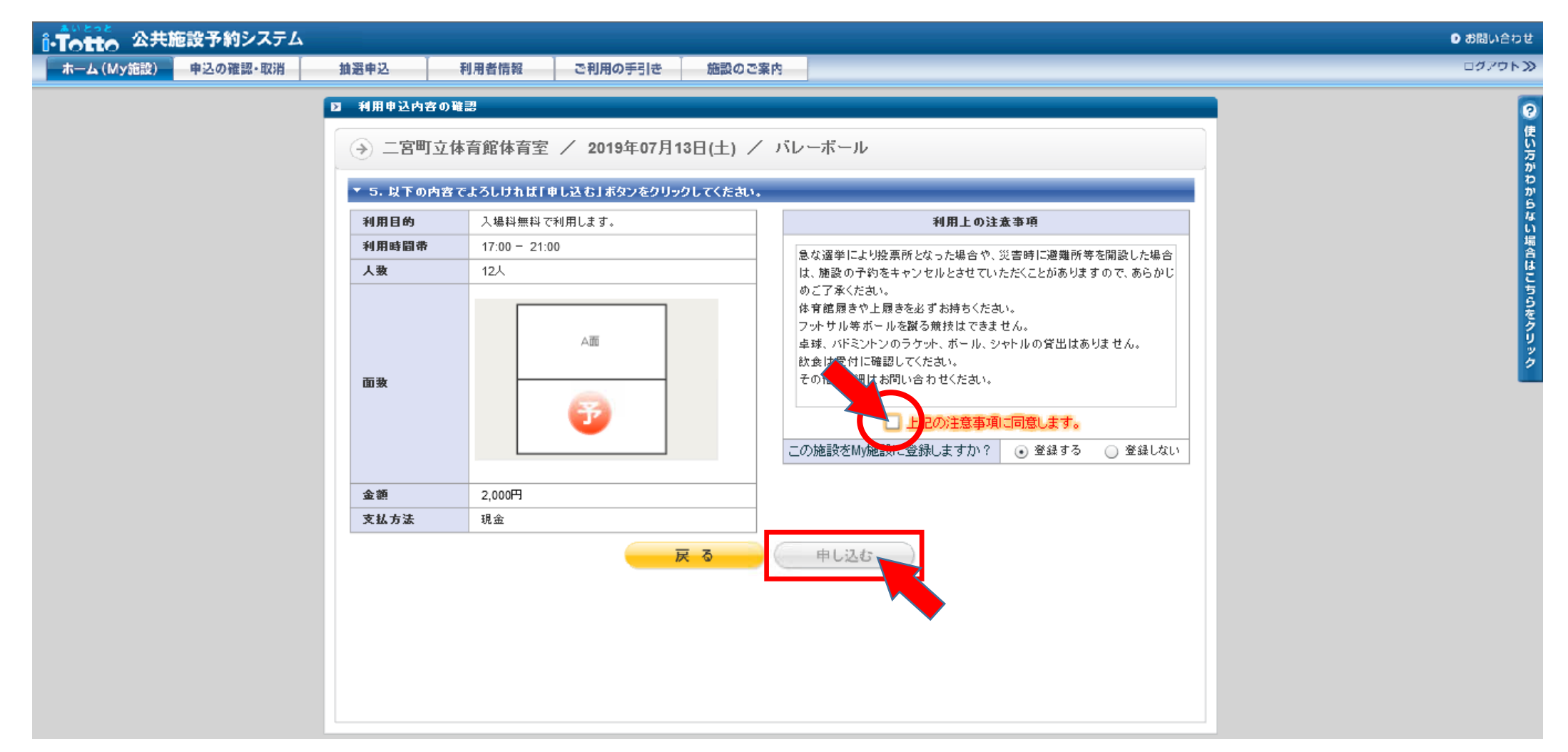

# ⑨抽選申込内容を受け取るメールアドレスを選択(入力)し、「次へ」をクリックする。

| i-Totto 公共                                         | 施設予約システム                                          |                                                                                                    |                                                                                                    |                                                                                                    |                                                                               |                          | ● お問い合わせ               |
|----------------------------------------------------|---------------------------------------------------|----------------------------------------------------------------------------------------------------|----------------------------------------------------------------------------------------------------|----------------------------------------------------------------------------------------------------|-------------------------------------------------------------------------------|--------------------------|------------------------|
| ホーム (My施設)                                         | 申込の確認・取消                                          | 抽選申込                                                                                                    | 利用者情報                                                                                                    | ご利用の手引き                                                                                                    | 施設のご案内                                                                        |                          | ログアウト 🏵                |
| この欄に図を<br>カすることで、<br>ドレスとは別に<br>メールアドレス<br>ることができる | 入れて下の欄を<br>登録されている<br>こ、1件のみ任意の<br>へでメールを受信<br>る。 | <ul> <li>2 お知らせ送</li> <li>⇒ お申込</li> <li>お申込内容</li> <li>携帯メール</li> <li>下記チェッ・</li> <li>ご お客様</li> <li>ご お客様</li> <li>ご お客様</li> <li>ご お客様</li> <li>ご お客様</li> <li>ご お客様</li> <li>ご お客様</li> <li>ご お客様</li> <li>ご お客様</li> <li>ご お客様</li> </ul> | けたの指定<br>込内容をお知らせするメール・<br>やサブのメールアドレラ<br>クボックスを選択して、う<br>が登録されているメー<br>@town.ninomiya.ka<br>こ入力したメールアドレラ<br>方だけ、または両方へう<br>らも選択されない場合に。<br>ください。 | 「るメール送付先を<br>の送信先をご指定いた」<br>ななど、お客様が登録さ<br>送信先のメールアドレス<br>レアドレスに送信する<br>inagawa.jp<br>いこ送信する<br>ともできます<br>た、お申込内容をお知ら | 選んでください。<br>だくことができます。<br>れているメールアドレス<br>を入力してください。<br>。<br>せするメールが送信され<br>次へ | 山以外にも送信したい場合は、<br>Nませんので | ● 使い万かわからない場合はこちらをクリック |

## ⑩下記画面が表示されたら、仮予約の申込完了となる。(管理者側での本予約処理待ち)

| ◎- <b>Totto</b> 公共施設予約システム |                                                                                                    | ● お問い合わせ                                                                                                    |
|----------------------------|----------------------------------------------------------------------------------------------------|----------------------------------------------------------------------------------------------------|
| ホーム (My施設) 申込の確認・取消        | 抽選中込 利用者情報 ご利用の手引き 施設のご案内                                                                                                    | ログアウト <b>ン</b>                                                                                                    |
|                            | <ul> <li>■ 利用申込完了</li> <li>◆ お申し込みが完了しました。</li> <li>お申込いただきまして、ありがとうございました。</li> </ul>                                                                                                    | <b>(</b> しい)<br>たい方がわ<br>からな                                                                                                    |
|                            | お客様のあ申込は、受付番号 A190600045 にて、仮予約として承りました。<br>施設管理者の審査後に本予約となります。<br>登録されているメールアドレス[@town.ninomiya.kanagawa.jp Jc、お申込内容をお知らせするメー<br>この受付番号は、お問い合わせの際に必要となりますので、ご利用日まで大切に保管ください。<br>印刷ボタンをクリックすると、申込内容を印刷することができますので、保管用にご利用ください。<br>システムからのキャンセル可能期限: 2019年07月10日(水)<br>※期限以降のキャンセルは、施設へご連絡ください。(施設によっては、自動キャンセルとなる施設もあります。) | 左の画面が表示されると同時にメールが送信される。                                                                                                    |
|                            |                                                                                                    | ■お申し込み内容<br>受付番号 : A190600045<br>施設名称 : 二宮町立体育館体育室<br>利用内容 : バレーボール<br>利用希望日 : 2019/07/13<br>利用時間帯 : 17:00~21:00<br>面数 : 1面(B面)<br>人数 : 12人<br>利用目的 : 入場料無料で利用します。 |